1. Search for anything in OneSearch. Use the CSU+ tab to limit search results to items available within the CSU.

| California State University<br>SAN MARCOS UNIVERSITY<br>LIBRARY Search Services                                                                                                    | Research Help What's Happening About |
|----------------------------------------------------------------------------------------------------|--------------------------------------|
| And the second second second                                                                                                    | na dan 1                             |
| OneSearch Articles+ Books & More CSU+ Circuit Course Reserves                                                                                                    | Ask Us!                              |
| Q Search                                                                                                    | Chat 🖸 🌜                             |
| Get books from other CSU campuses Advanced Search                                                                                                    | Research Guides -                    |
| Databases: Most Popular by Subject - by Title - Trials                                                                                                    | Course Guides                        |
|                                                                                                    |                                      |
| an uid hinks and a second second |                                      |

## 2. Sign into OneSearch

| CSUSM<br>University Library                                           | New Search            | Find Specific Article                                                                   | Journal Search                                  | Browse                 | Q          | *      | Sign in    | Menu  |
|-----------------------------------------------------------------------|-----------------------|-----------------------------------------------------------------------------------------|-------------------------------------------------|------------------------|------------|--------|------------|-------|
| <b>©</b> neSearch                                                     | friendship in m       | edieval europe                                                                          |                                                 | <b>×</b> / c           | su+ 🗸 🔎    | A      | DVANCED SE | EARCH |
|                                                                       | Dat                   | abases Researc                                                                          | h Guides Ask a                                  | Librarian Course       | e Reserves | Librar | y Hours    |       |
|                                                                       | Sign in to get comple | ete results and to reques                                                               | t items   Sign-In fo                            | r more options         | DISMISS    |        |            | ł     |
| Refine My Results Sort by Relevance   External Search                 | PAGE 1 41R            | esults<br>воок<br><b>Friendship in mec</b><br>1999<br>M Check holdings >                | lieval Europe                                   |                        | 99         |        | *          | a fa  |
| ← Circuit<br>② CSU+<br>G Google Scholar                               | 2                     | воок<br>New dictionary of<br>©2005<br>Ш Available at Librar                             | the history of ideas<br>y 5th Floor Oversize St | tacks (CB9 .N49 2005 ) | *          |        | *          | Jack  |
| Show Only<br>Full-text online (1)<br>Available in the Library<br>(10) | 3                     | <sup>воок</sup><br>Venus & mars: eng<br>Early Modern Euro<br>1995<br>№ Check holdings > | endering love and w<br>pe                       | var in Medieval and    | "          |        | *          |       |

## 3. Select the title to access the item

| <b>©</b> neSearch                                                                                           | friendship in medieval europe                                                                                                    | imes / Everything $	imes$                                                                                                    | ہ<br>۹    | DVANCED SEARCH |
|----------------------------------------------------------------------------------------------------|----------------------------------------------------------------------------------------------------|----------------------------------------------------------------------------------------------------|-----------|----------------|
|                                                                                                    | Databases Research Guides                                                                                                    | Ask a Librarian Course Reserves                                                                                                    | Library   | / Hours        |
| Refine My Results Sort by Relevance  Show Only Full-text online (11,648) Available in the Library (10)      | PAGE 1 69,532 Results<br>Save query<br>ARTICLE / multiple sources exist. see al<br>Bärande band. Vänskap, kärlek<br>medeltida Nordeuropa, ca 100<br>Friendship, love and brotherh<br>Europe, c. 1000–1200: Lars Hei<br>Academic Press, 2009 319 pp.,<br>Mcguire, Brian Patrick<br>Scandinavian Journal of History, 01<br>PEER REVIEWED | l<br>coch brödraskap I det<br>0–1200 Bonds that hold:<br>ood <b>in medieval</b> northern<br>rmanson Lund, Nordic<br>kr 209, ISBN 978-91-85509-19-5<br>February 2013, Vol.38(1), p.133-134 | 99 🗹      | *              |
| C Peer-reviewed Journals<br>(12,485)<br>Open Access<br>Resource Type ∧<br>Newspapers search >               | <sup>2</sup> Eul text available ><br><sup>2</sup> BOOK<br>Friendship in medieval Europ<br>1999<br>№ Check holdings >                                                                                                    | ie                                                                                                    | 99 M      | *              |
| <ul> <li>Theses and Dissertations<br/>(47,228)</li> <li>Articles (12,770)</li> <li>Books (3,848)</li> </ul> | 3<br>Registers of Friendship in Laya<br>Mullally, Erin<br>Modern Philology, May 2011, Vol.104                                                                                                    | amon's Brut<br>8(4), pp.469-487                                                                                                    | <b>11</b> | 2              |

4. If the item is unavailable at the CSUSM library, or is checked out, select "Get it through CSU+ (allow 2-5 days for delivery)"

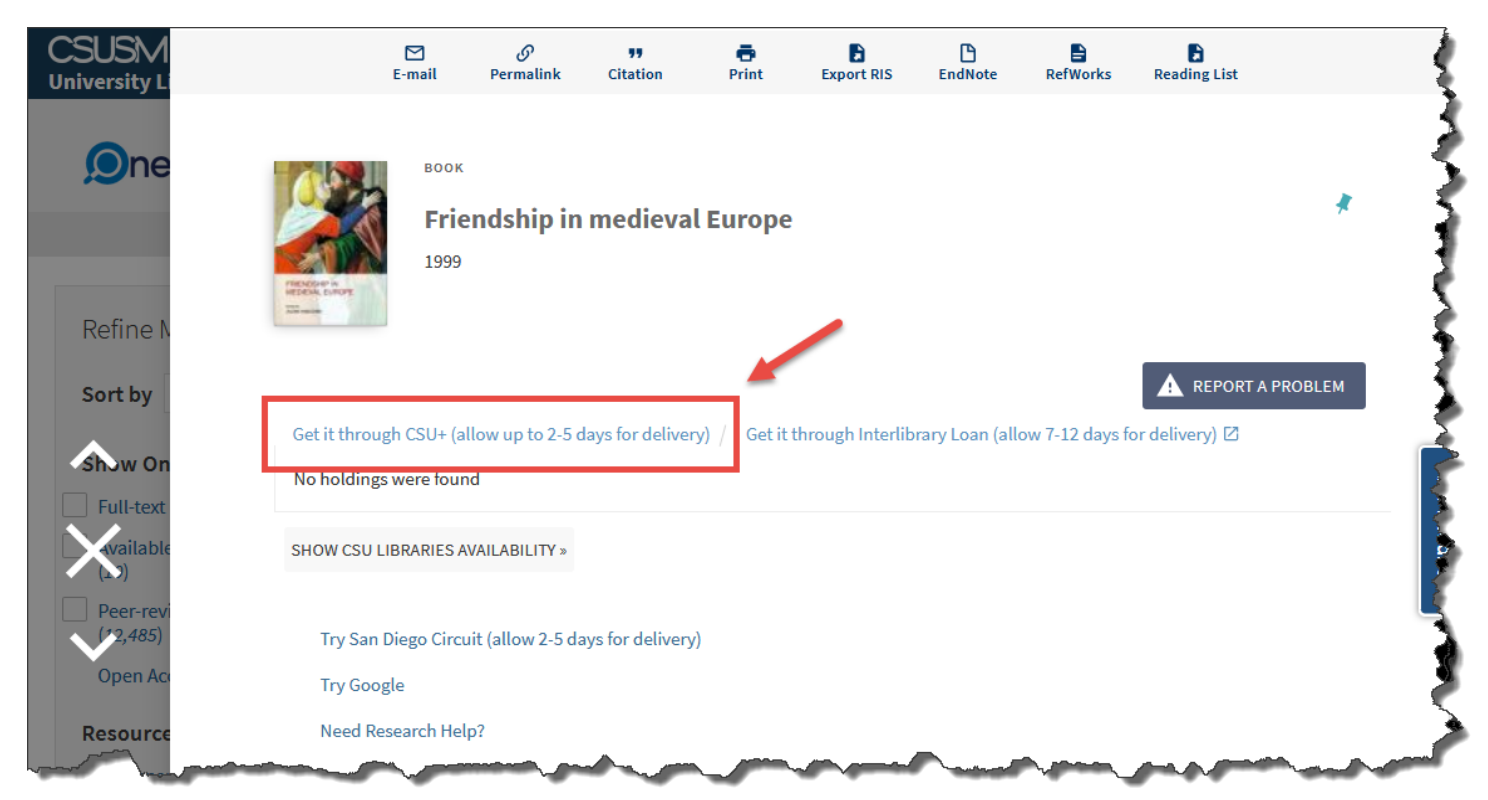

5. If the item is "available for request", enter volume information is applicable and select "Request"

| CSUSM<br>University Li | E-mail                                                                                                    | <i>ြာ</i><br>Permalink         | <b>""</b><br>Citation | 🖶<br>Print  | Export RIS        | EndNote | RefWorks | Reading List |         | 3             |
|------------------------|----------------------------------------------------------------------------------------------------|--------------------------------|-----------------------|-------------|-------------------|---------|----------|--------------|---------|---------------|
| Øne<br>Refine N        | Freedore and a second second s | ok<br><b>iendship ir</b><br>99 | ı medieva             | al Europe   | 1                 |         |          |              | *       |               |
| Sort by                | Resource Info                                                                                                    | ormation:<br>vailability:      | em available fo       | r request C | heck : vailabilit | У       |          |              | PROBLEM | Your Feedback |
| Resource<br>Newspaper  |                                                                                                    | Volume:                        |                       |             | A                 | vailab  | le?      |              |         |               |
| Theses a Dissertat     |                                                                                                    |                                |                       |             |                   |         |          |              |         |               |
| Articles (             | CANCEL                                                                                                    |                                |                       |             |                   |         |          | REC          | QUEST   |               |
| Reviews                | CHUMBERNING ADIE                                                                                                    | S AVAILAD                      |                       |             | <i>-</i>          |         |          |              |         |               |

6. If the item is not available through CSU+ or you receive a cancellation email, request the item through Interlibrary Loan

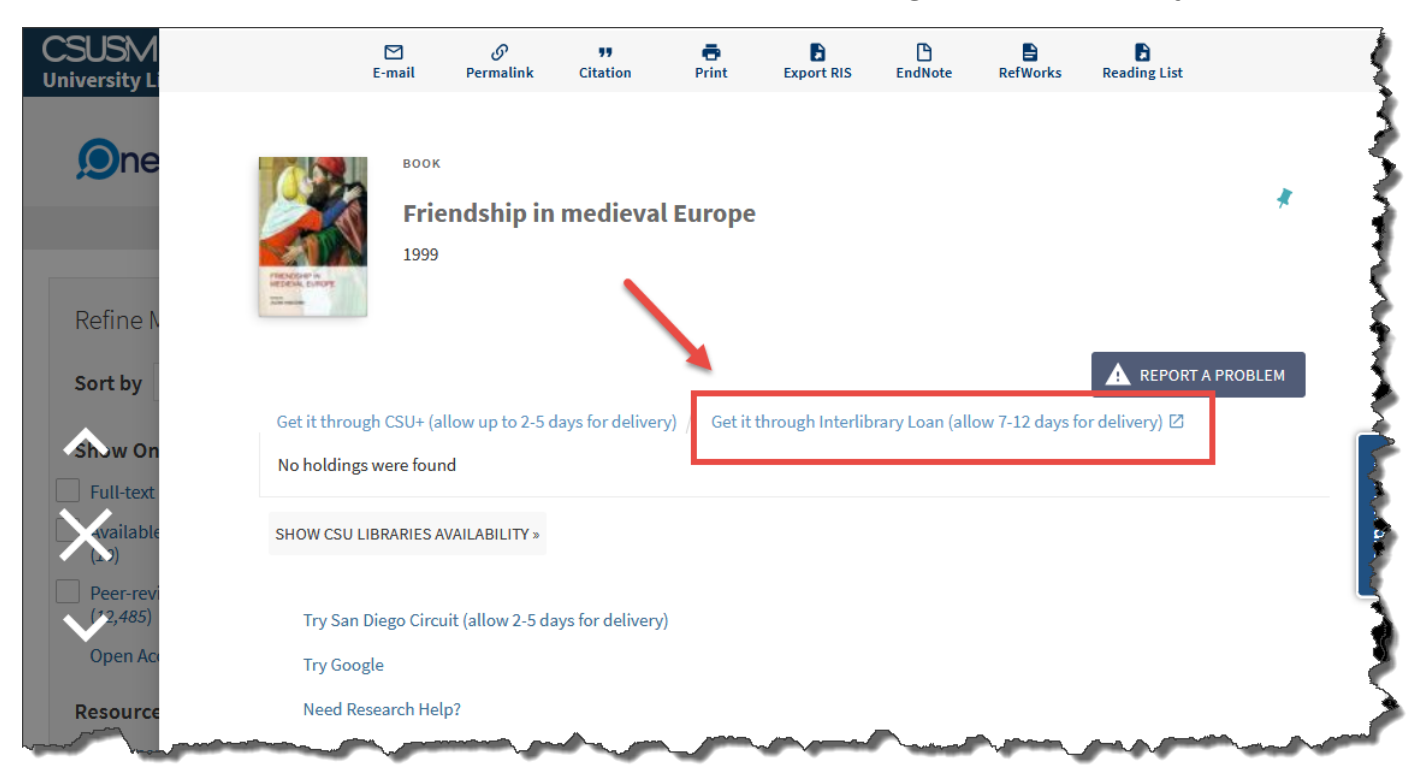